## Nuevo Portal Empresarial OcciRed

#### Nos Renovamos para que su experiencia sea cada vez mejor

#### Te presentamos nuestra nueva imagen:

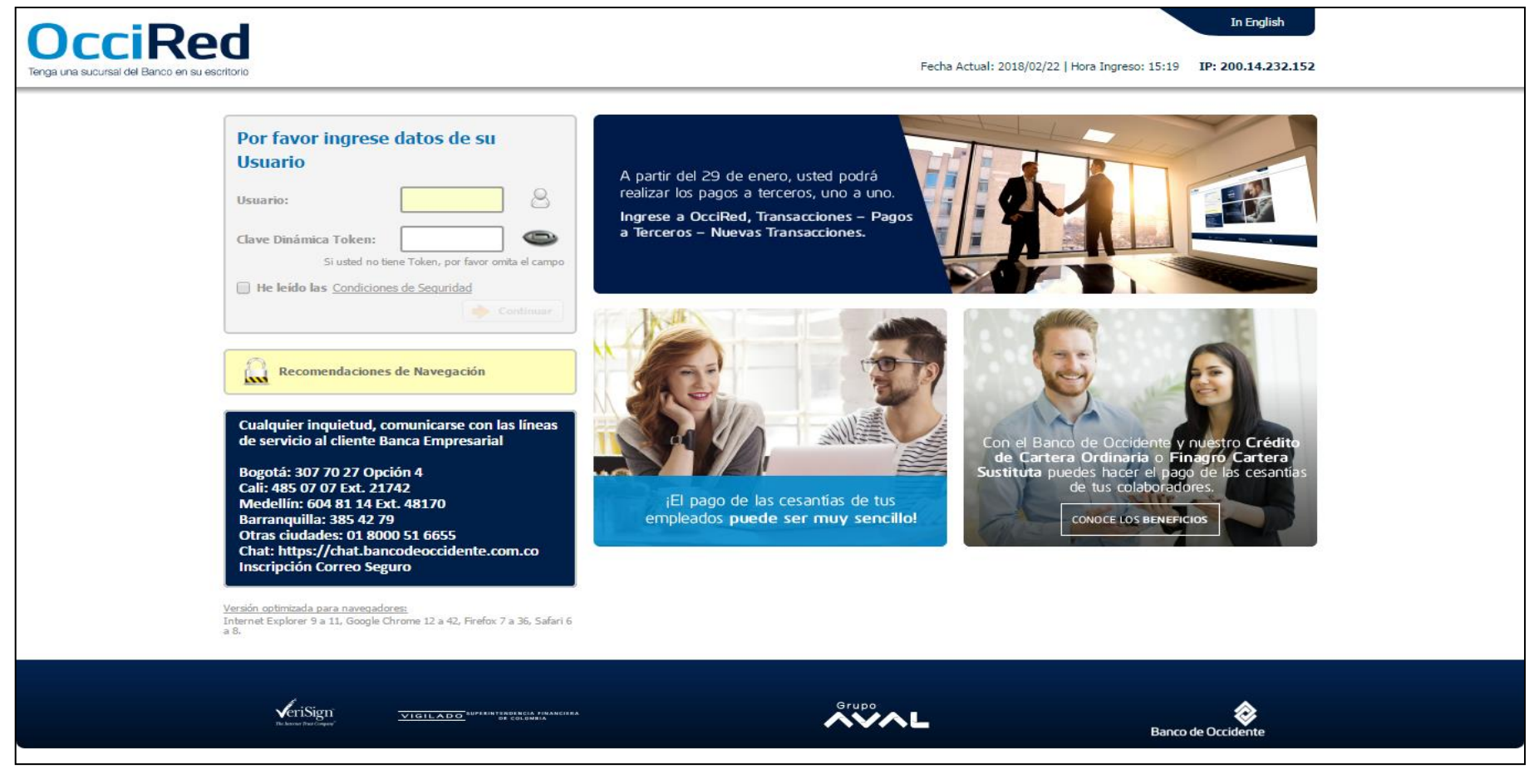

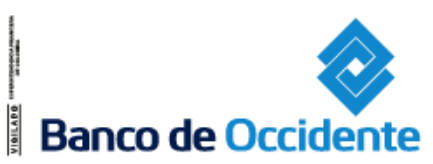

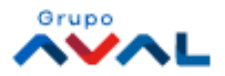

# Cómo Ingresar

Para ingresar a éste nuevo portal debes:

- 1. Ingresar el usuario
- 2. Ingresar el número del token
- 3. Haga clic en la cajita para aceptar las condiciones de seguridad y se habilite el botón «Continuar»
- 4. Ingresa la clave del usuario

| Por favor ingrese datos de su Usuario<br>Usuario :<br>Clave Dinámica Token :<br>Si usted no tiene token, por favor omita el campo<br>He leído las <u>Condiciones de Seguridad</u><br>3<br>Continuar | Ingresar su Clave<br>Usuario : mguerrero<br>Clave<br>4<br>Imagen de<br>Seguridad<br>Si la imagen no coincide comuníquese con el banco<br>¿Olvidó su clave?<br>Cancelar<br>Cancelar<br>Continuar |
|----------------------------------------------------------------------------------------------------|----------------------------------------------------------------------------------------------------|
|----------------------------------------------------------------------------------------------------|----------------------------------------------------------------------------------------------------|

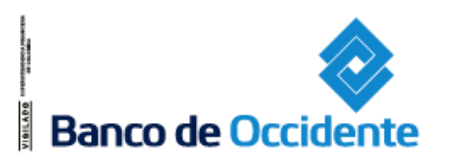

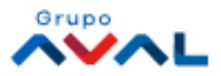

## Transacciones – Pagos a Terceros

Para realizar pagos a proveedores de forma uno a uno, se ingresa a:

#### Ruta: Transacciones / Pagos A Terceros

| OcciD                                         | od                   |                                                                      |                                                                                |                  |                                                                   |                          | 🗴 Salida Segura                                              |  |  |  |
|-----------------------------------------------|----------------------|----------------------------------------------------------------------|--------------------------------------------------------------------------------|------------------|-------------------------------------------------------------------|--------------------------|--------------------------------------------------------------|--|--|--|
| Tenga una sucursal del Banco en su escritorio |                      |                                                                      |                                                                                |                  | Fecha Actual: 2018/02/23   Hora Ingreso: 13:29 IP: 200.14.232.152 |                          |                                                              |  |  |  |
| Â                                             | Consultas            | Transacciones                                                        | Servicio al Clie                                                               | nte              | Administración                                                    | Ayudas                   | Bienvenido a la Banca Electrónica<br>del Banco de Occidente, |  |  |  |
| Pagos a Terceros                              |                      | Pagos<br>• <u>A Terceros</u>                                         | Carga de Archivos<br>Avance BusinessCard Pyme                                  |                  |                                                                   |                          | JOHANNA ANDREA<br>LONDOÑO DUARTE<br>GUTIERREZ CORREA FLAVIO  |  |  |  |
| Últimas Transacciones                         | Ouevas Transacciones | <ul> <li>Servicios Públicos y Privados</li> <li>Impuestos</li> </ul> | Inscripciones                                                                  |                  |                                                                   |                          | Identificador Interno: 001516277                             |  |  |  |
| Últimas transacciones real                    | lizadas              | <ul> <li>Seguridad Social PILA</li> <li>Transferencias</li> </ul>    | <ul> <li>Administración de Beneficiarios</li> <li>Productos Destino</li> </ul> |                  |                                                                   |                          | Usted tiene 0 Mensaje(s)                                     |  |  |  |
| Filtrar Resultado 💙                           |                      | <ul> <li>Internas, Aval y otros Bancos</li> </ul>                    | Autorizaciones                                                                 |                  |                                                                   |                          | Modificar:<br>Contraseña                                     |  |  |  |
|                                               |                      | Débitos Automáticos                                                  |                                                                                |                  |                                                                   | Descripción de Estados 🔻 | Imagen de Seguridad                                          |  |  |  |
| Nombre Pr                                     | oducto Origen 🔋 🖲    | Pago Obligaciones<br>• Obligaciones Internas v Aval                  |                                                                                | alor a Pagar 🛛 🕀 | Producto Destino                                                  | 🛊 Estado 🛊               | Fecha/Hora Último Ingreso:<br>2018/02/23 12:08               |  |  |  |
| Cta Principal                                 |                      | Tarjeta de Crédito                                                   |                                                                                | \$1.00           | )                                                                 | EXI 🔍                    | OUsted tiene 0 Autorización(es)                              |  |  |  |
| O Cta Principal                               |                      | 2018/02/23                                                           | Andres Delgado                                                                 | \$1.00           | )                                                                 | NA 🗋                     | Usted tiene 0 Notificación(es)                               |  |  |  |

Si usted realiza pagos recurrentes hacia un mismo proveedor, en la parte inferior de ésta pantalla aparecerá un botón «Reutilizar», con esto disminuye el tiempo de capturar información por cada

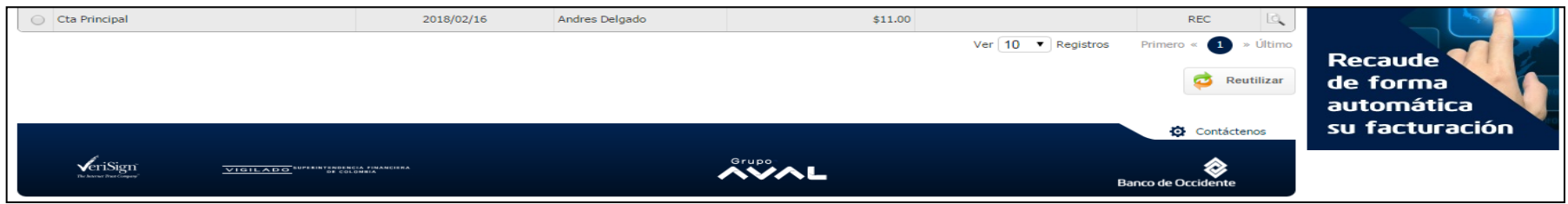

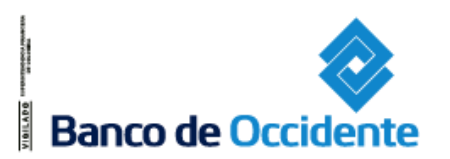

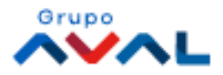

### **Transacciones - Pagos a Terceros**

Selecciona la pestaña **Nuevas Transacciones** e ingresa la información requerida; si requiere realizar más de un pago y hasta 10 transacciones, debe utilizar el botón «Adicionar a Lista».

| OcciR<br>Tenga una sucursal del Banco en s | ed<br>su escritorio                        |                            |               |                 | Fecha Actual: 2018/02/23 | 3   Hora Ingreso: 13:29 IP: 200.14 | (x) Salida Segura                                            |
|--------------------------------------------|--------------------------------------------|----------------------------|---------------|-----------------|--------------------------|------------------------------------|--------------------------------------------------------------|
| Â                                          | Consultas                                  | Transacciones              | Servicio      | o al Cliente    | Administración           | Ayudas                             | Bienvenido a la Banca Electrónica<br>del Banco de Occidente, |
| Pagos a Terceros                           |                                            |                            |               |                 |                          |                                    | LONDOÑO DUARTE<br>GUTIERREZ CORREA FLAVIO                    |
| Últimas Transacciones                      | Nuevas Transacciones                       | Transacciones Programadas  | Plantillas    |                 |                          |                                    | Identificador Interno: 001516277                             |
| Crear                                      |                                            |                            |               |                 |                          |                                    | Usted bene 0 Mensaje(s)                                      |
| Origen                                     |                                            |                            |               |                 |                          |                                    | Modificar:<br>Contraseña                                     |
| Tipo Producto                              | Seleccione                                 |                            | $\sim$        |                 |                          |                                    | Imagen de Seguridad                                          |
| Nombre Producto Origen                     | Digite o seleccione                        |                            | No. Producto: |                 |                          |                                    | Pecha/Hora Ultimo Ingreso:<br>2018/02/23 12:08               |
| Fecha de Pago                              | 2018/02/23                                 |                            |               |                 |                          |                                    | Usted tiene 0 Autorización(es)                               |
| Destino                                    |                                            |                            |               |                 |                          |                                    | Usted tiene 0 Notificación(es)                               |
| Tipo Identificación                        | Seleccione                                 |                            | ~             |                 |                          |                                    |                                                              |
| No. Identificación                         |                                            |                            |               |                 |                          |                                    |                                                              |
| Beneficiario                               |                                            |                            |               |                 |                          |                                    |                                                              |
| Forma Pago                                 | Seleccione                                 |                            | $\sim$        |                 |                          |                                    | Rocaudo 1                                                    |
| No. Comprobante                            |                                            |                            |               |                 |                          |                                    | de forma                                                     |
| Valor a Pagar                              |                                            |                            |               |                 |                          |                                    | automática                                                   |
| Entidad Financiera Destino                 | Seleccione                                 |                            | $\sim$        |                 |                          |                                    | su facturación 🔭                                             |
| Tipo Producto                              | Seleccione                                 |                            | $\sim$        |                 |                          |                                    |                                                              |
| Producto Destino                           |                                            |                            |               |                 |                          |                                    |                                                              |
| Información Adicional                      | [                                          | d                          |               |                 |                          |                                    |                                                              |
|                                            |                                            |                            |               |                 |                          | Adicionar a Lista                  | •                                                            |
| Nombre Produc                              | to 🔋 Fec                                   | :ha de Pago 🔋              | Beneficiario  | • Valor a Pagar | Produ                    | cto Destino 🔋                      |                                                              |
| Cta Principal                              |                                            | 2018/02/23 Andre           | ès Delgado    |                 | \$1.00                   |                                    |                                                              |
| * La tarifa de esta transacció             | ón depende del acuerdo que tenga           | a establecido con el Banco |               |                 |                          |                                    |                                                              |
|                                            |                                            |                            |               |                 | 💿 Eli                    | iminar Todas 🔶 Continuar           |                                                              |
|                                            |                                            |                            |               |                 |                          | Contácteros                        |                                                              |
| 1 m                                        |                                            |                            |               | Grupo           |                          |                                    |                                                              |
| VeriSign<br>Be leaves Post Corport         | VIGILADO SUPERINTARDENCIA FI<br>DE COLONEI | NAMEISTA<br>N              |               | AVAL            |                          | Banco de Occidente                 |                                                              |

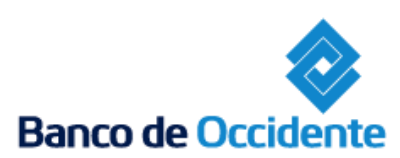

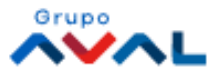

### Transacciones – Pagos a Terceros - Plantillas

Con la actualización del portal, se incluyó la opción de agrupar los pagos enviados, permitiendo guardar hasta 10 transacciones.

| OcciR<br>Tenga una sucursal del Banco en s | ed<br>su escritorio |                                   |                         |           |                                      |                            | Fecha Actual | : 2018/02/23   Hora Ingreso | : 13:29 IP: 200.14 | Salida Segura     Imprimir Pantalla                          |
|--------------------------------------------|---------------------|-----------------------------------|-------------------------|-----------|--------------------------------------|----------------------------|--------------|-----------------------------|--------------------|--------------------------------------------------------------|
| Â                                          | Consultas           |                                   | Transacci               | iones     | Servicio a                           | l Cliente                  | Administra   | ación                       | Ayudas             | Bienvenido a la Banca Electrónica<br>del Banco de Occidente, |
| Pagos a Terceros                           |                     |                                   |                         |           |                                      |                            |              |                             |                    | JOHANNA ANDREA<br>LONDOÑO DUARTE<br>GUTIERREZ CORREA FLAVIO  |
| Últimas Transacciones                      | 🗘 Nuevas Tran       | sacciones                         | Transacciones Prog      | ramadas   | s Plantillas                         |                            |              |                             |                    | A - 80505765<br>Identificador Interno: 001516277             |
| Resultado                                  |                     |                                   |                         |           |                                      |                            |              |                             |                    | Usted tiene 0 Mensaje(s)                                     |
| Nombre Produ                               | eto                 | F                                 | echa de Pago            | ٢         | Beneficiario                         | Valor a Pagar              | ٢            | Producto Destin             | o 🗦                | Modificar:                                                   |
| Cta Principal                              |                     |                                   | 2018/02/23              |           | Andrés Delgado                       |                            | \$1.00       |                             | •                  | Contrasena<br>Imagen de Seguridad                            |
| Cta Johanna                                |                     |                                   | 2018/02/23              |           | Andres Delgado                       |                            | \$1.00 005   | 461009                      | ▼                  |                                                              |
| * La tarifa de esta transacció             | ón depende del acur | erdo que tenga                    | a establecido con el Ba | inco      |                                      |                            | Ver          | IU V Registros Prim         | ero « 🕛 » Uitimo   | 2018/02/23 12:08                                             |
|                                            |                     |                                   |                         |           |                                      |                            | 2            | Exportar Todos a PDF        | Sinalizar          | Usted tiene 0 Notificación(es)                               |
|                                            | Sid                 | lesea que este                    | e arupo de transaccione | es se tra | nsforme en una plantilla, agregue ur | nombre para identificarla. |              |                             |                    |                                                              |
|                                            | Gua                 | rdar como Pla                     | Intilla                 |           | Guardar                              |                            |              |                             |                    |                                                              |
| VeriSign<br>To base bac caper              | VIGILADO            | SUPERINTER DENCIA P<br>DE COLOMBI | прависи на<br>194       |           | GI                                   |                            |              | Banco d                     | Contáctenos        | Recaude<br>de forma<br>automática<br>su facturación          |

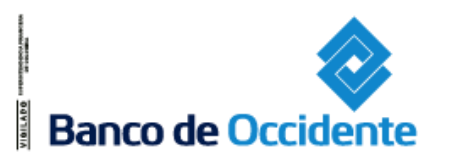

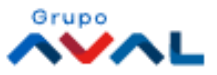

### Consultas – Revisión de los Pagos enviados

En la consulta de los pagos enviados, usted podrá revisar el estado del pago que le ha realizado a su proveedor a través del servicio: Consulta y Anulación de Pagos a Terceros y Débitos Automáticos

#### Ruta: Consultas / Consulta y Anulación de Pagos a Terceros y Débitos Automáticos

Banco de Occident

| Consulta y Anulación                                                  | as Tran<br>de Pagos a Tero | sacciones<br>ceros y Débitos | Servicio al Cliente<br>Automáticos | Administració | n Ayudas          | Bienvenido a la Banca Electrón<br>del Banco de Occidente,<br>JOHANNA ANDREA |
|-----------------------------------------------------------------------|----------------------------|------------------------------|------------------------------------|---------------|-------------------|-----------------------------------------------------------------------------|
| arámetros de consulta<br>eleccione el Tipo de Archivo                 |                            |                              |                                    |               |                   | GUTIERREZ CORREA FLAVIO<br>A - 80505765<br>Identificador Interno: 001516277 |
| Tipo Archivo                                                          | Seleccione                 |                              |                                    | /             |                   | Usted tiene 0 Mensaje                                                       |
| aleccione producto                                                    |                            |                              |                                    |               |                   | Modificar:<br><u>Contraseña</u><br>Imagen de Seguridad                      |
| Tipo Producto                                                         | Todos                      | ~                            |                                    |               |                   | Fecha/Hora Último Ingreso:<br>2018/02/23 14:39                              |
| Nombre Producto                                                       | Todos                      | ~                            | No. Producto                       | 22            | Adicionar a Lista | Usted tiene 2 Autorización                                                  |
| <ul> <li>eleccione período</li> <li>Hoy</li> <li>Últimos 7</li> </ul> | Días 🔘 Mes/Ai              | ño Seleccione                | ~                                  |               |                   |                                                                             |
| Fecha Inicial                                                         | 2018/02/23                 | 31                           | Fecha Final                        | 2018/02/23    | almula<br>31      |                                                                             |
| atos adicionales                                                      |                            |                              |                                    |               |                   | Recaude                                                                     |
| Beneficiario                                                          |                            |                              | No. Identificación                 |               |                   | de forma<br>automática                                                      |
| No. de Control de Archivo                                             |                            |                              |                                    | _             |                   | su facturación                                                              |
| Estado                                                                | Seleccione                 |                              |                                    | /             |                   |                                                                             |
| stud de exclusion                                                     |                            |                              |                                    |               | 🔎 Consultar       |                                                                             |
|                                                                       |                            |                              |                                    |               |                   |                                                                             |

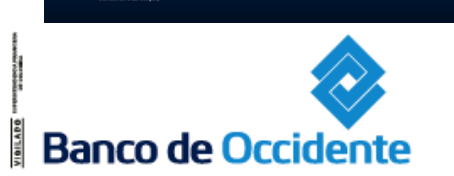

**v**eriSign

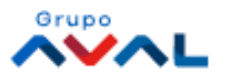

## Dudas e inquietudes

Ante cualquier inquietud puedes dirigirte al manual de usuario en la siguiente ruta:

#### Ruta: Ayudas / Ayudas / Clic en el botón Consultar / clic en: Manuales/

En esta sesión encontraras separados por módulo los manuales de uso del portal, por último se debes hacer clic en el ícono de "Ver y Descargar".

También puedes encontrar los tutoriales, instructivos y preguntas frecuentes en esta sección en el home del nuevo portal:

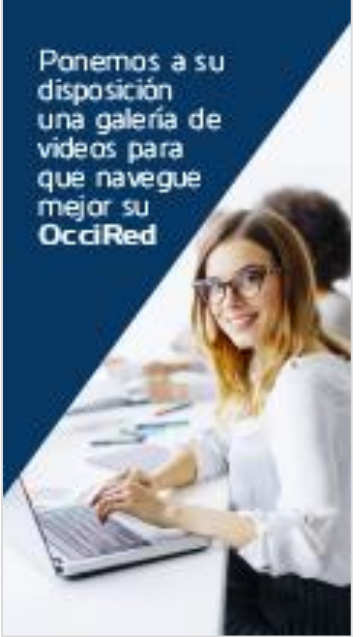

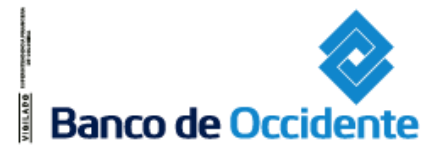

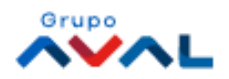